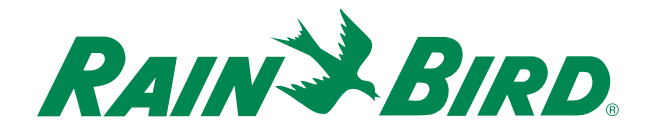

# Amazon Alexa WiFi Setup Guide

This guide walks you through how to use your Rain Bird Wi-Fi enabled controller with the Amazon Alexa voice assistant. To enable Alexa with your Rain Bird controller you'll need to ensure you have:

- Rain Bird WiFi-ready controller with the LNK WiFi Module installed.
- An iOS or Android smart device with the latest Rain Bird App and Alexa App.
- An Amazon Echo smart speaker and an Amazon account.

Note that only one Rain Bird controller can be linked to your Amazon account.

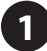

## 1 Activate Alexa in the Rain Bird app.

A. Download the latest Rain Bird app from either the Apple iOS or Google Play Store.

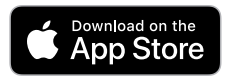

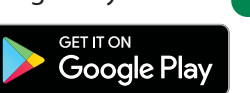

**B.** Open the Rain Bird app. (If you have not yet set up a Rain Bird WiFi controller on your Rain Bird App, visit wifipro.rainbird.com/support for instructions).

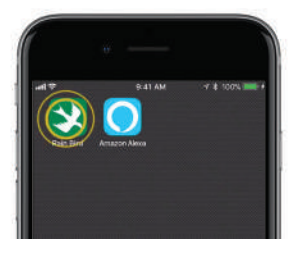

C. Select the Controller you want to link to Alexa.

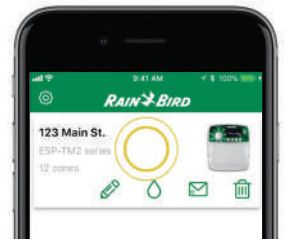

- D. Tap on the Settings icon.
- E. Expand the Connected Home section in the Settings menu, and enter the controller password.

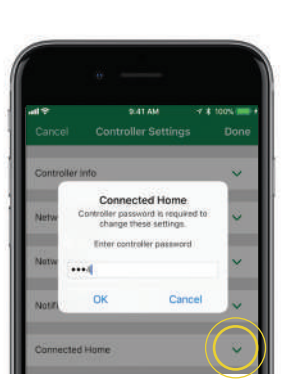

F. Enter the email address associated with your Alexa account.

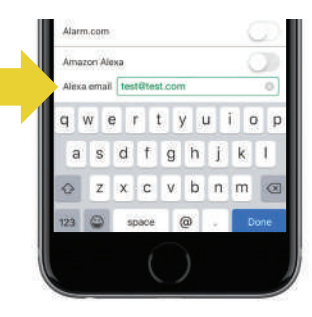

- **G.** Toggle the **Amazon** Alexa switch.
  - Note: If you later change the custom names of your programs or zones you'll need to return to this screen and tap Sync Names with Alexa to synchronize your new custom names.

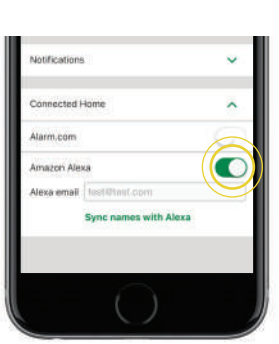

### H. Tap Done.

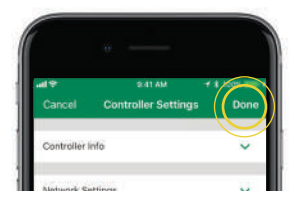

## 2 Add the Rain Bird Skill to Alexa.

A. Open the Amazon Alexa app.

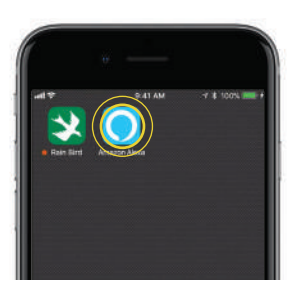

(continued)

**B.** Select the **Menu** icon, then select **Skills** Search.

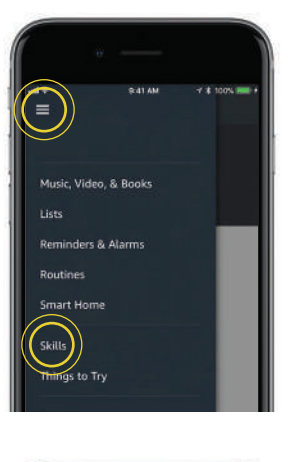

C. Search for the **Rainbird** Skill and select it.

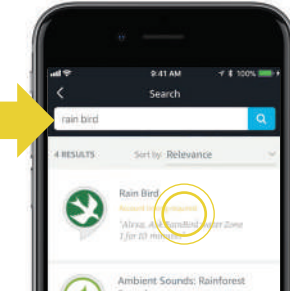

D. Enable the Rain Bird Skill.

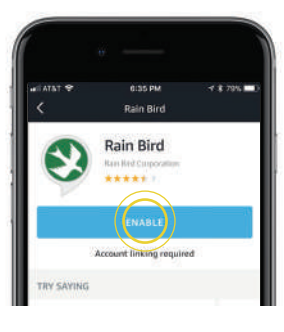

E. Enter the same Amazon account email you entered in the Rainbird app as well as your Rain Bird *controller* password.

Congratulations, your Rainbird Wi-Fi controller is now Alexa enabled.

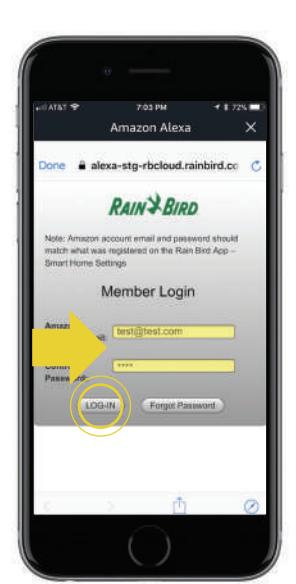

# 3 Customize programs or zone names (optional).

**A.** Select the **Controller** you linked to Alexa.

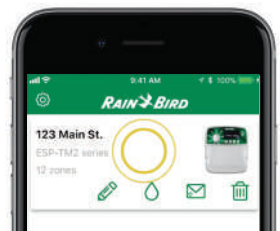

### **B.** Tap the +/- **ZONE** icon.

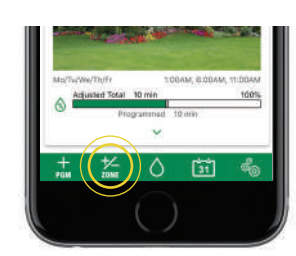

C. For example, you may enter "Front Lawn" as the name for zone 1, and tap Done. Remember to re-sync names with Alexa. (Step 1G).

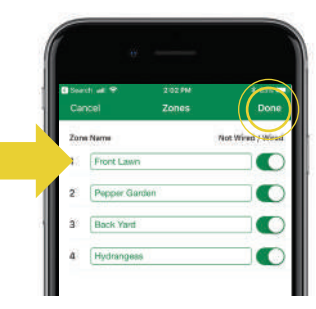

## 4 Try it out with your Echo smart speaker.

Alexa recognizes hundreds of commands. Let's try a few.

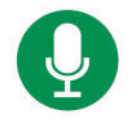

Say: "Alexa, ask Rainbird to list my irrigation zones."

Alexa: "Ok, Zone 1 Front Lawn..."

Say: "Alexa, ask Rain Bird to water Front Lawn for 10 minutes."

\_\_\_\_\_

**Alexa:** "OK, I started Zone 1 Front Lawn for 10 minutes."

For a complete list of Rain Bird commands supported by Alexa, please visit wifi-pro.rainbird.com/Alexa

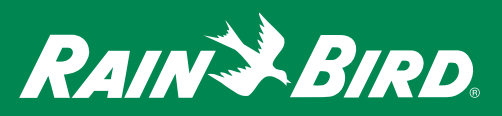

Amazon, Alexa and all related logos are trademarks of Amazon.com, Inc. or its affiliates. © Registered Trademark of Rain Bird Corporation © 2018 Rain Bird Corporation 4/18 D41213